## ¿CÓMO CAMBIO MI CONTRASEÑA?

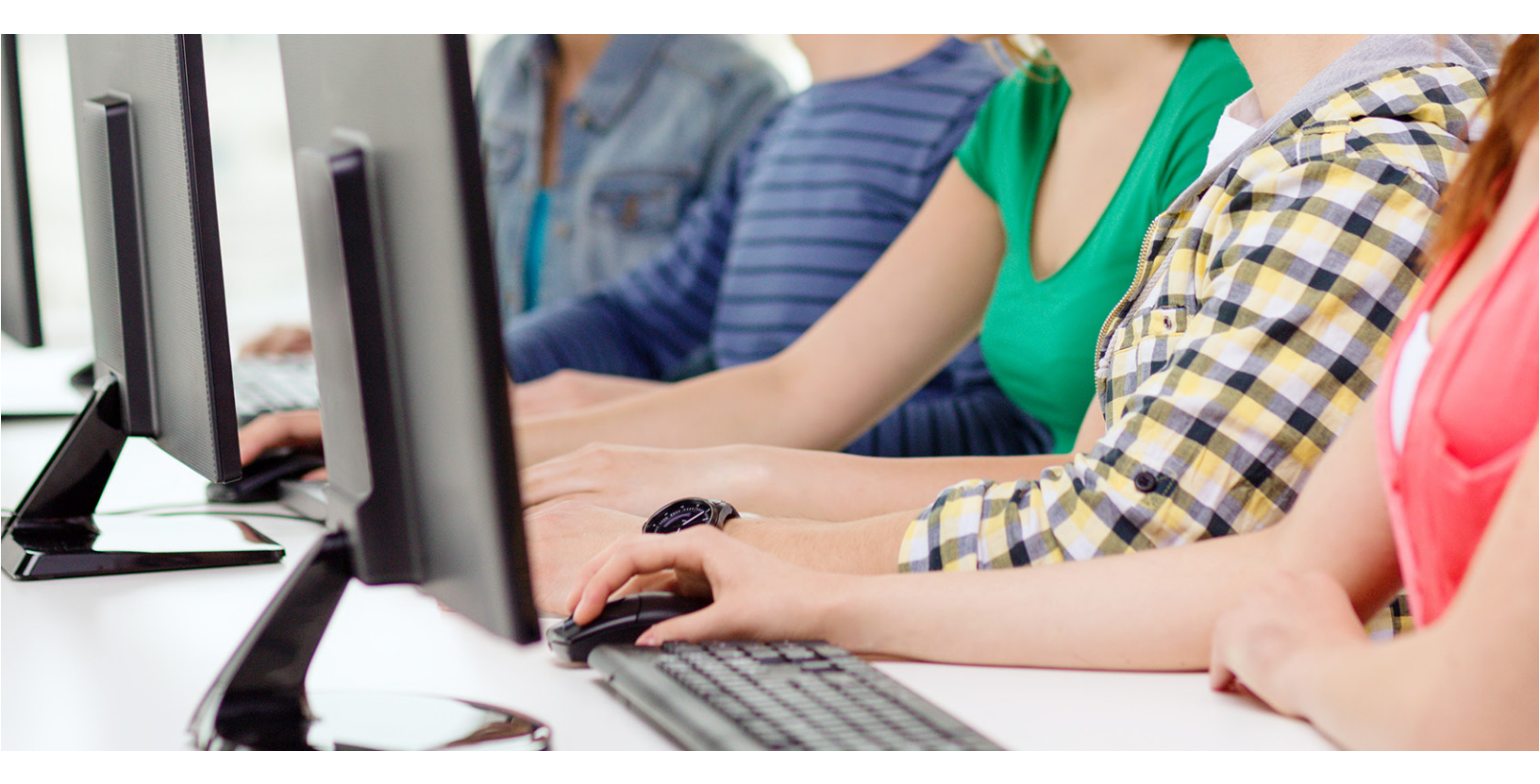

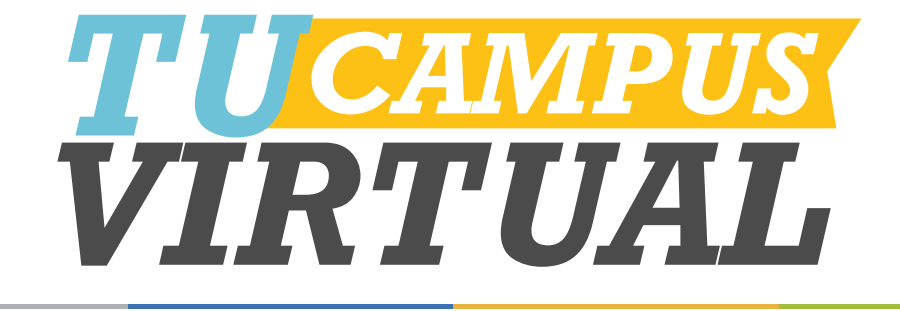

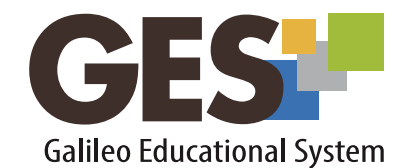

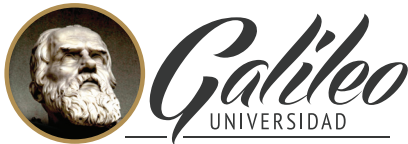

La Revolución en la Educación

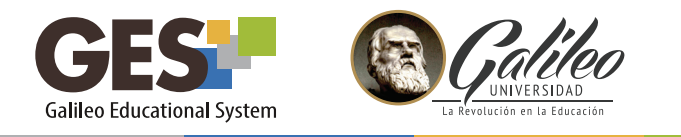

## ¿CÓMO CAMBIO MI CONTRASEÑA?

1. Ingresa a GES y activa el botón del menú desplegable

| GES:<br>Mi Portal : Panel de Control : Editar fotografía |                 |             |           | Bienvenido/a, Janna Khramova |  |
|----------------------------------------------------------|-----------------|-------------|-----------|------------------------------|--|
| INICIO                                                   | CURSOS ACTUALES | COMUNIDADES | DASHBOARD | EDITAR FOTOGRAFÍA            |  |

2. Selecciona el acceso a *Mi Cuenta* 

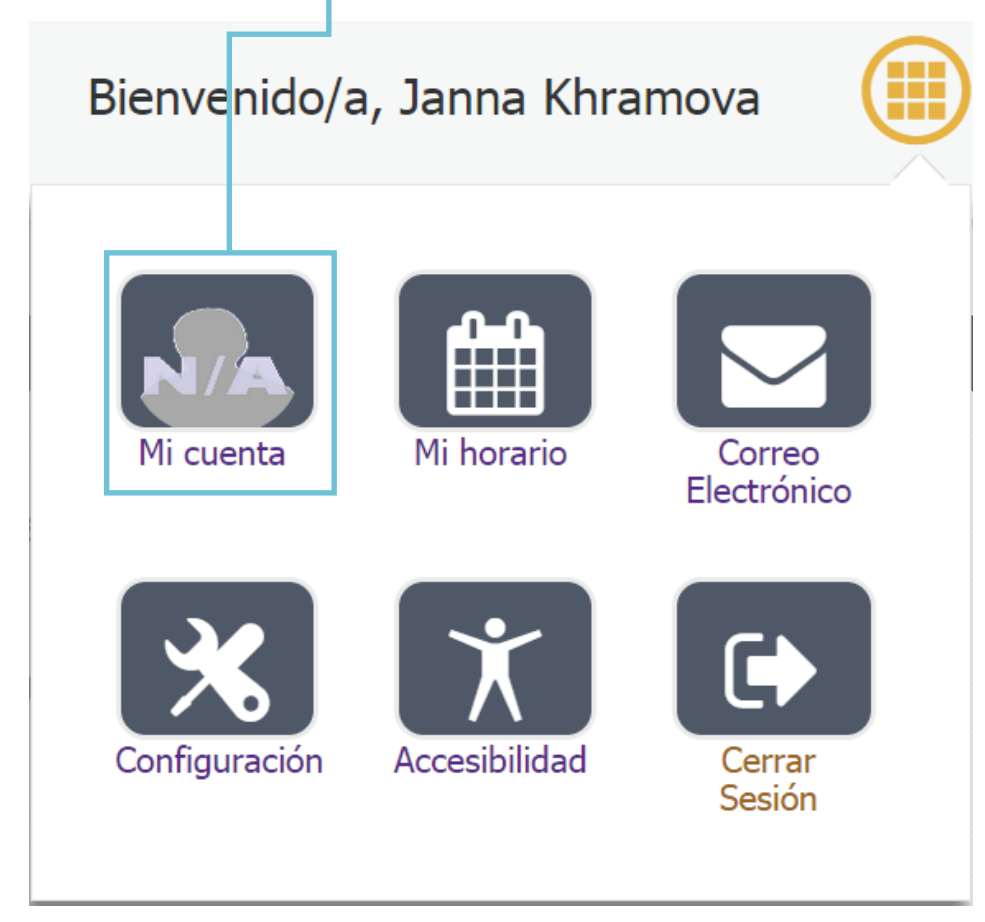

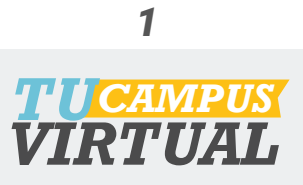

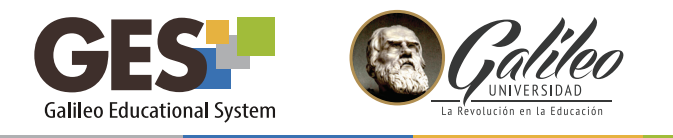

3. Ubica la sección Actualizar contraseña, e ingresa los datos que se te piden

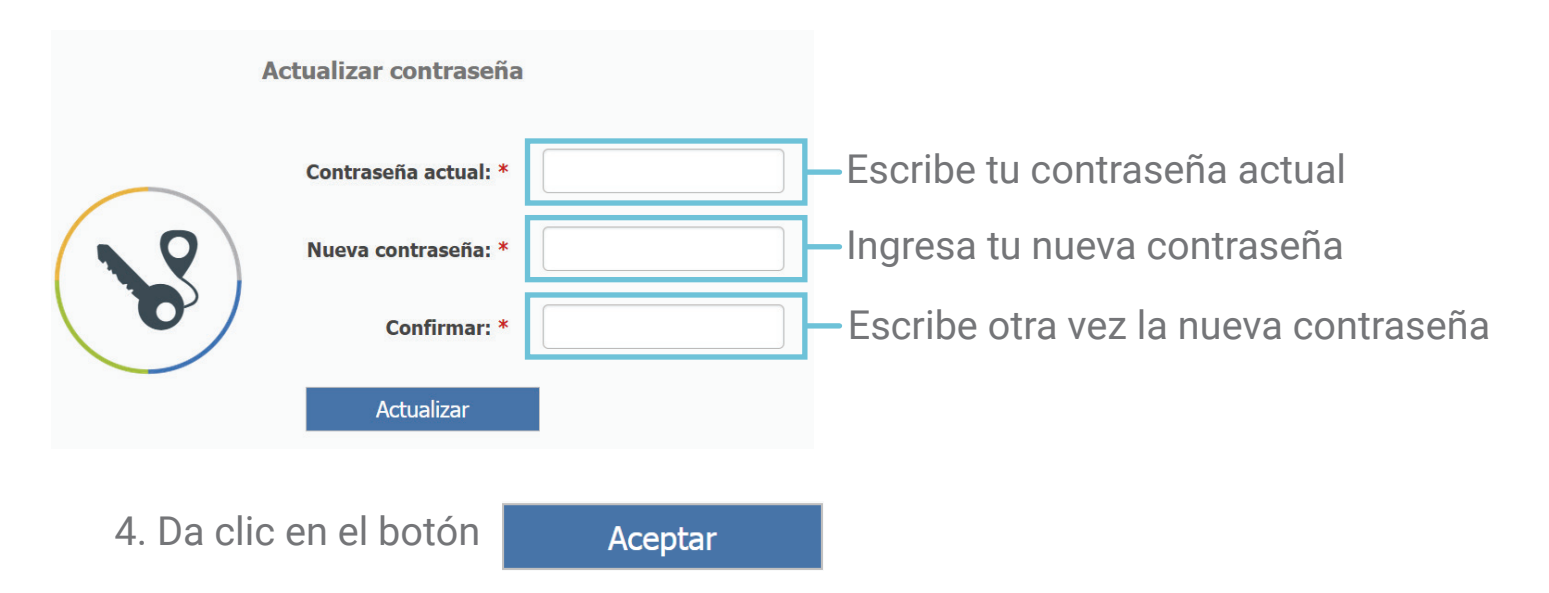

Recuerda, la próxima vez que ingreses a GES, deberás utilizar la nueva contraseña que configuraste.

## Métodos alternos para recuperar mi contraseña

Esta opción te permite ingresar un correo alterno y/o un número de celular, para recuperar tu contraseña de un modo seguro, en caso que ésta se te llegara a olvidar.

- 1. Activa el botón del *menú desplegable*
- 2. Selecciona *Mi Cuenta*.
- 3. Ubica la sección Métodos alternos para recuperar mi contraseña
- 4. Ingresa la información que se te solicita

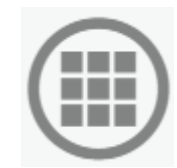

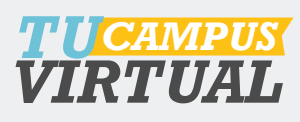

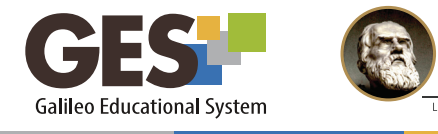

| Métodos alternos para recuperar mi contraseña |             |                                             |  |  |  |  |
|-----------------------------------------------|-------------|---------------------------------------------|--|--|--|--|
|                                               | Correo      |                                             |  |  |  |  |
|                                               | Electronico | Ejemplo:<br>jannakh@galileo.edu@hotmail.com |  |  |  |  |
|                                               |             | J                                           |  |  |  |  |
|                                               | Celular     |                                             |  |  |  |  |
|                                               | Compañía de | •                                           |  |  |  |  |
|                                               | Servicio    |                                             |  |  |  |  |
|                                               | Aceptar     | Cancelar                                    |  |  |  |  |

Escribe la dirección de un correo electrónico que uses constantemente y que sea diferente al correo de Galileo

Ingresa tu número de celular y selecciona la compañía telefónica a la que pertenece

5. Al finalizar da clic en el botónAceptarpara grabar los cambios,o en el botónCancelarpara dejarlos sin efecto.

Te aconsejamos utilizar esta buena práctica para recuperación de contraseñas

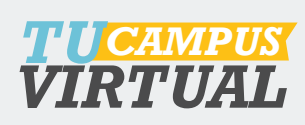

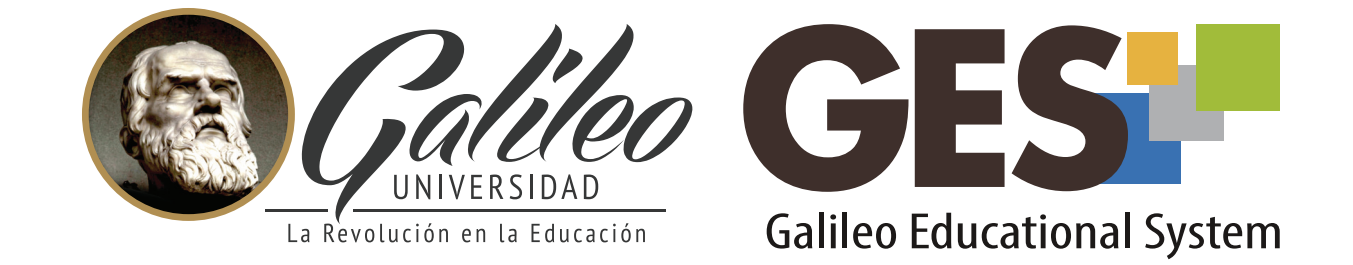

Consulta más sobre ésta y otras herramientas de la plataforma GES, visitando **www.galileo.edu/soporteges** 

> o comunicándote al **HelpDesk** Universidad Galileo Torre 1, 4to Nivel oficina 413

E-mail: ayudages@galileo.edu

Tel: 2423 8000 Ext. 7411 - 7412

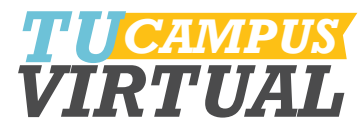